### ANLEITUNG

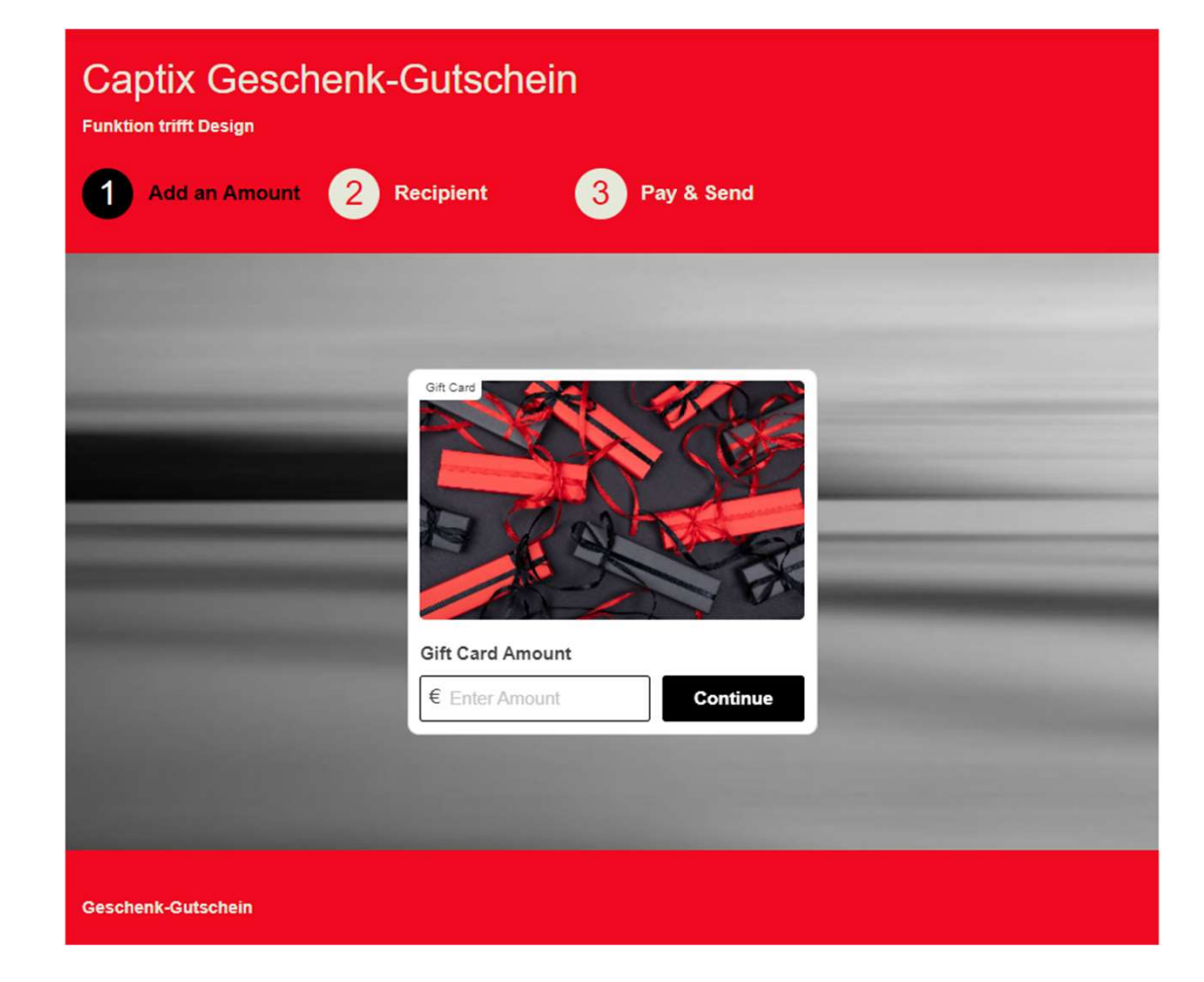

Ein Captix Geschenk-Gutschein kann nur im Web-Shop von Captix.de eingelöst werden. Wie das funktioniert, wird auf den nächsten Seiten erklärt.

## GUTSCHEIN WERT EINGEBEN

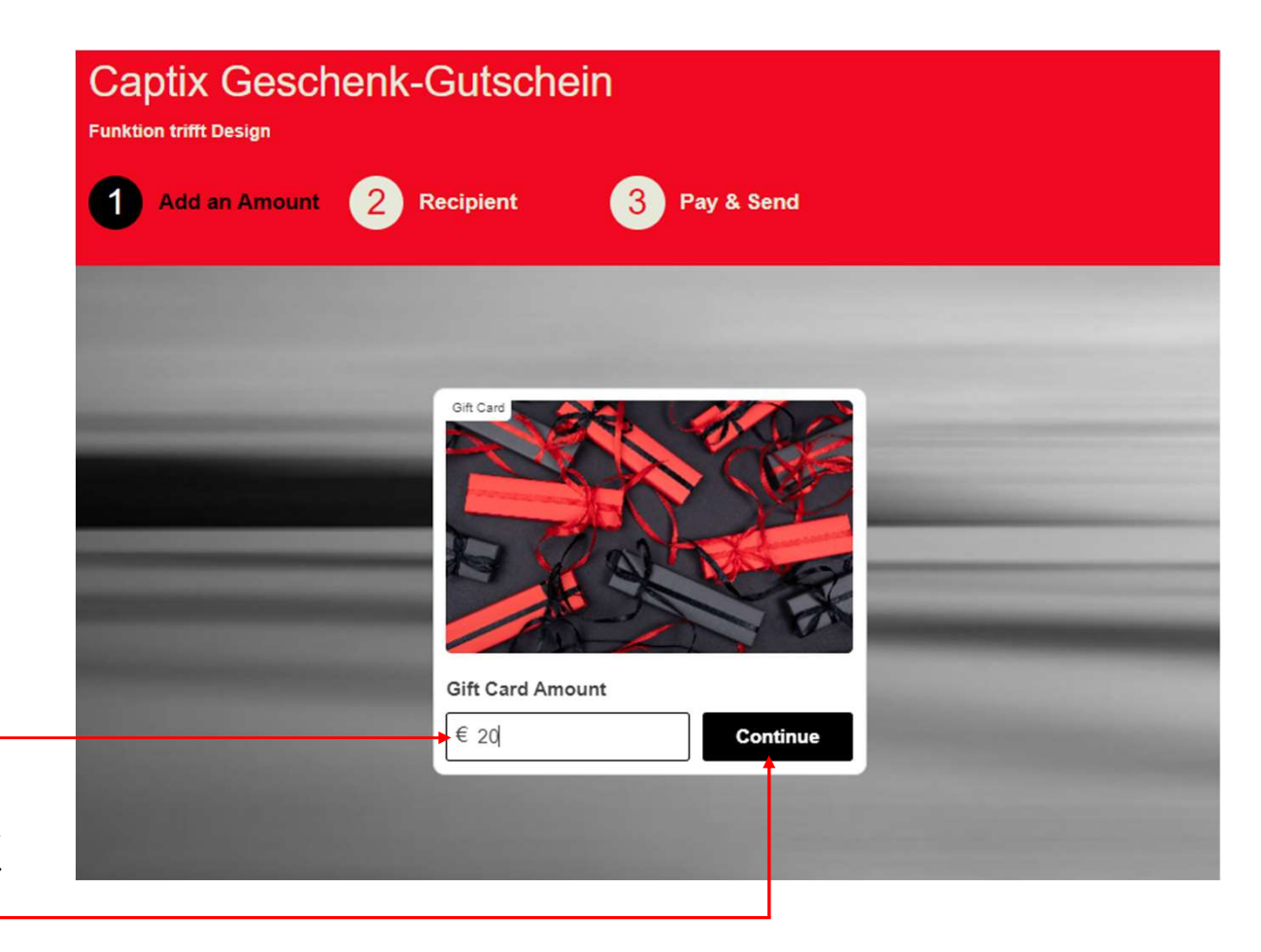

Im Feld unter "Gift Card Amount" wird der Wert vom Gutschein eingegeben. Es kann ein Wert von 10 bis 100 Euro eingegeben werden. Weiter mit "Continue"

# EMF ANG

| MPFÄNGFR                                                                                                  | Captix Geschenk-Gutschein<br>Funktion trifft Design                                                                                                    |    |  |
|----------------------------------------------------------------------------------------------------|----------------------------------------------------------------------------------------------------|----|--|
| ANGABEN                                                                                                   | 1 €20 Gift Card     2 Recipient     3 Pay & Send       Gift Card Value €20 for Captix - Funktion trifft Design                                                            |    |  |
| Wer ist der Gutschein Empfänger?<br>Individuelle Nachricht an den Empfänger<br>Von wem ist der Gutschein? | Who is this gift card for? <ul> <li>A friend</li> <li>Myself</li> </ul> Recipient Name   Sender Name     Sender Name     Gift Card Value €20 for Captix - Funktion trifft | De |  |
| Sie können ein Bild einfügen                                                                              | Add an image to your personalized message (up to 8MB) From                                                                                                    |    |  |
| Wann soll der Geschenkgutschein<br>verschickt werden? Jetzt oder später<br>zu einem bestimmten Datum?     | When would you like to send it?  Now  Choose a date                                                                                                    |    |  |

# EMPFÄNGER ANGABEN

Jetzt muss noch festgelegt werden, was mit dem Geschenk-Gutschein geschehen soll. Sie können gleich mehrere Optionen auswählen. Nachdem Sie die erforderlichen Angaben eingetragen haben, geht es weiter mit "Continue"

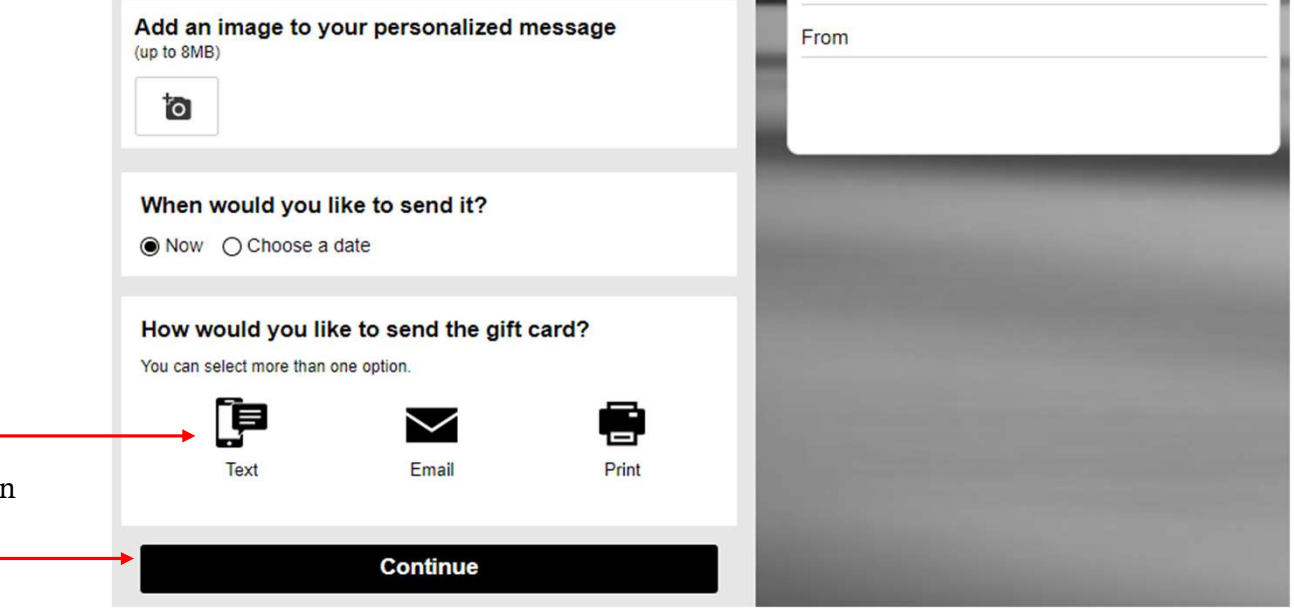

10

### ZAHLUNG UND VERSAND

Im letzten Schritt müssen die Zahlungsdaten eingegeben werden.

| Captix Geschen                               | k-Gutschein                            |                                                 |
|----------------------------------------------|----------------------------------------|-------------------------------------------------|
| 1 €20 Gift Card 2                            | Sent to Gerhard<br>Hoenen<br>Via Email | Pay & Send                                      |
| Total Due €20<br>Credi                       | t Card                                 |                                                 |
| Card Number 4711                             | VISA                                   |                                                 |
| Cardholder Name CVV 🚱 GMS 3309               | Expiration Date                        | Dif And Volue 200 for Annie Europeine Anife Pro |
| Cardholder Info<br>Email<br>info@gmsgmbh.com |                                        | To Gerhard Hoenen<br>From GMS                   |
|                                              |                                        |                                                 |

### ZAHLUNG UND VERSAND

Wenn alle Eingaben erledigt sind, kann der Zahlungsvorgang mit dem Taster "Pay Now" ausgelöst werden.

| info@gmsgmbh.com                                                                             | From GMS              |   |
|----------------------------------------------------------------------------------------------|-----------------------|---|
| Address 1 Address 2 Kreuzweg 60                                                              | Gutschein für Test    |   |
| Krefeld                                                                                      |                       | - |
| Zip Code                                                                                     |                       |   |
| N/A 47809                                                                                    |                       |   |
| Germany ~                                                                                    |                       |   |
|                                                                                              |                       |   |
| <ul> <li>I agree to the <u>Terms &amp; Conditions</u> &amp; <u>Privacy Policy</u></li> </ul> | and the second second |   |
| Pay Now                                                                                      |                       |   |
|                                                                                              |                       |   |

## GESCHENK-GUTSCHEIN

Nachdem die Zahlung erfolgt ist, wird eine Rückmeldung mit dem Geschenk-Gutschein erstellt.

Das sieht dann in etwa so wie in der nebenstehenden Abbildung aus.

Der Gutschein kann auf der Shop-Seite von Captix eingelöst werden. Dazu wird im Warenkorb ein Feld für die Eingabe der Karten-Nr. angezeigt. Nach Eingabe der Karten-Nr. wird der Gutscheinwert vom Rechnungsbetrag abgezogen.

Captiz

Gift Card Value € 1 for Captix -Funktion trifft Design

Additional Details

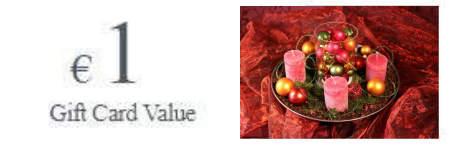

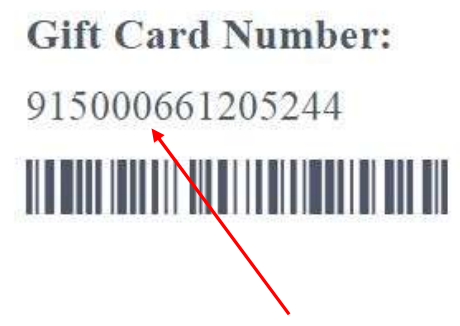

Karten-Nr. im Kassenbereich eingeben

Redeem the gift card

Wenn der Taster "redeem the gift card" (Gutschein einlösen) betätigt wird, erfolgt automatisch eine Umschaltung auf die Shop-Seite von Captix.

Gift Card Value € 1 for Captix - Funktion trifft Design

Ende